## Что делать, если на ЭТП или портале не отображается нужный сертификат?

Если у вас не отображается нужный сертификат, проверьте следующие пункты:

- Верно указаны дата и время на компьютере;
- Сертификат установлен в хранилище «Личные». Если сертификата в этом списке нет, установите его, используя инструкцию ниже (см. Как установить личный сертификат). Убедитесь при этом, что срок действия вашего сертификата не истёк;
- Попробуйте режим представления совместимости в Internet Explorer («Сервис» либо кнопка в виде «шестеренки» / «Параметры просмотра в режиме совместимости» / добавить адрес площадки);
- Проверьте компьютер на вирусы (например, с помощью утилиты Dr.Web Cure It)
- Если вышеперечисленные действия не помогли, обратитесь в техническую поддержку

## Как установить личный сертификат?

- 1. Откройте меню Пуск Панель управления КриптоПро CSP.
- 2. В окне программы КриптоПро CSP перейдите на вкладку Сервис и нажмите кнопку Просмотреть сертификаты в контейнере:

|                                           | Безопасность                                                 | 6 Winlogon                                                     | Hacтройки TLS                          |
|-------------------------------------------|--------------------------------------------------------------|----------------------------------------------------------------|----------------------------------------|
| Общие                                     | Оборудование                                                 | Сервис                                                         | Дополнительно                          |
| Контейнер з<br>Эти мастера<br>удалить кон | акрытого ключа<br>позволяют проте<br>тейнер закрытого        | стировать, скопир<br>о ключа с носителя                        | овать или<br>I.                        |
| Протестир                                 | овать Ског                                                   | пировать                                                       | Удалить                                |
| Личный серт<br>Этот мастер<br>контейнером | Просмотре<br>ификат<br>позволяет связат<br>и закрытого ключа | еть сертификаты в<br>гь сертификат из ф<br>а, установив этот о | аконтейнере<br>найла с<br>сертификат в |
| хранилище.                                | Устан                                                        | ювить личны <mark>й</mark> серт                                | ификат                                 |
| Пароли закр<br>Эти мастера<br>ключей или  | ытых ключей<br>позволяют измен<br>удалить запомнен           | ить пароли (ПИН-ки<br>иные ранее пароли.                       | оды) закрытых                          |
| iono icri inini                           |                                                              | 1                                                              |                                        |

| 3. | В следующем окне нажмите            |
|----|-------------------------------------|
|    | кнопку <i>Обзор</i> , чтобы выбрать |
|    | контейнер для просмотра             |

 После выбора контейнера нажмите кнопку Ок, затем Далее.

> \* Если после нажатия на кнопку Далее Вы видите такое сообщение: «В контейнере закрытого ключа отсутствует открытый ключ шифрования»,следует установить сертификат по рекомендациям, описанным в разделе Вариант 2.

| ыбор ключевог  | о контейнера                           |
|----------------|----------------------------------------|
| В списке показ | ывать:                                 |
| • Дружестве    | енные имена ОУникальные имена          |
| писок ключевь  | их контейнеров пользователя:           |
| Считыватель    | Имя контейнера                         |
| ARDS JaCar     | 07394275@2017-02-08-ООО Название орган |
| Реестр         | 01888986@2016-08-01-ЗАО ПФ СКБ Контур  |
|                |                                        |

5. В окне Сертификат для просмотра нажмите кнопку Установить:

| Просмотрите и    | выберите сертификат                            |                |
|------------------|------------------------------------------------|----------------|
| Сертификат:      | Фамилия Имя Отчество                           |                |
| Субъект:         | ИНН=009909376825, E=pochta@mail.ru, C=RU, S=66 | Свердловская о |
| Поставщик:       | E=ca@skbkontur.ru, ОГРН=0000000000000, ИНН=000 | 000000000, C=R |
| Действителен с:  | 9 февраля 2017 г. 10:24:01                     |                |
| Действителен по: | 9 февраля 2018 г. 10:34:01                     |                |
| Серийный номер:  | 2C4B 415D 1500 BF80 E611 89EE F4C6 E551        |                |
|                  | ·                                              |                |
|                  | Установить                                     | Свойства       |
|                  |                                                | Обзор          |

Если откроется сообщение «Этот сертификат уже присутствует в хранилище сертификатов. Заменить существующий сертификат новым, с проставленной ссылкой на закрытый ключ?», нажмите Да:

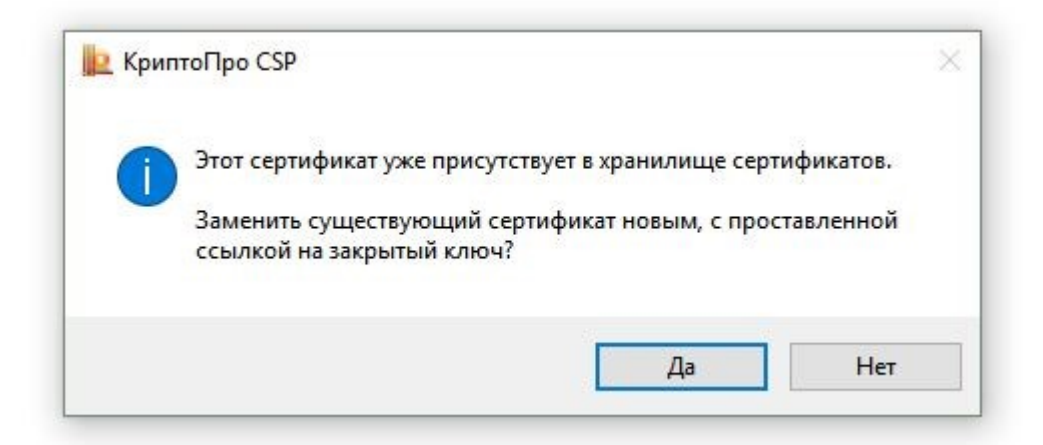

6. Дождитесь сообщения об успешной установке:

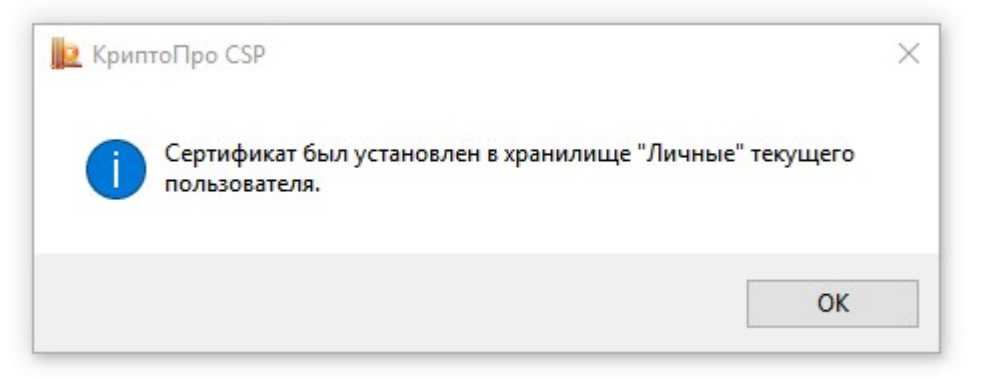

7. Сертификат установлен. Можно закрыть все открытые окна КриптоПро.

## Вариант 2. Установка через меню «Установить личный сертификат».

Для установки сертификата этим способом Вам понадобится файл сертификата (файл с расширением.cer). Он может находиться, например, на съемном носителе или на жёстком диске компьютера (если Вы делали копию сертификата или Вам присылали его по электронной почте).

1. Откройте меню Пуск - Панель управления - КриптоПро СSP.

2. В окне программы КриптоПро CSP перейдите на вкладку Сервис и нажмите кнопку Установить личный сертификат:

|                                           | Безопасность                                                  | Winlogon                          | Настройки TL           |
|-------------------------------------------|---------------------------------------------------------------|-----------------------------------|------------------------|
| Общие                                     | Оборудование                                                  | Сервис                            | Дополнительно          |
| Контейнер з<br>Эти мастера<br>удалить кон | закрытого ключа<br>позволяют протести<br>нтейнер закрытого кл | ровать, скопир<br>юча с носителя  | овать или              |
| Протестир                                 | овать Скопиро                                                 | вать                              | Удалить                |
| Личный сер<br>Этот мастер<br>контейнеро   | гификат<br>о позволяет связать се<br>м закрытого ключа, у     | ертификат из ф<br>становив этот с | айла с<br>сертификат в |
| хранилище.                                | Установи                                                      | ть личный серт                    | ификат                 |
| Пароли закр                               | ытых ключей<br>позволяют изменить                             | пароли (ПИН-ко<br>ранее пароли.   | оды) закрытых          |
| Эти мастера<br>ключей или                 | удалить започненные                                           |                                   |                        |

3. В следующем окне нажмите кнопку Обзор, чтобы выбрать файл сертификата:

| Расположение файла серт                                   | ификата                         |             |
|-----------------------------------------------------------|---------------------------------|-------------|
| Введите или укажите распо                                 | оложение файла устанавливаемого | сертификата |
|                                                           |                                 |             |
| Имя файла сертификата:                                    |                                 |             |
|                                                           |                                 | Обзор       |
|                                                           |                                 |             |
| Формат файла может одним из с                             | следующих:                      |             |
| Файл сертификата - Х.509 (.СЕ                             | ER,.CRT)                        |             |
| Сообщение стандарта РКСS #                                | 7 (.P7B,.P7M,.DER)              |             |
| Хранилище сериализованных                                 | сертификатов (.SST)             |             |
| Замецание:                                                |                                 |             |
|                                                           | ут содержать в одном файле      |             |
| Некоторые форматы файлов мог                              |                                 |             |
| Некоторые форматы файлов мог<br>более одного сертификата. |                                 |             |
| Некоторые форматы файлов мог<br>более одного сертификата. |                                 |             |
| Некоторые форматы файлов мог<br>более одного сертификата. |                                 |             |
| Некоторые форматы файлов мог<br>более одного сертификата. |                                 |             |
| Некоторые форматы файлов мог<br>более одного сертификата. |                                 |             |

4. Укажите путь к файлу сертификата и нажмите кнопку *Открыть* (в нашем примере файл сертификата находится на Рабочем столе):

| Папка: 📃                  | Desktop                       |                 | ~ | G 🜶 🖻 | • |   |                   |
|---------------------------|-------------------------------|-----------------|---|-------|---|---|-------------------|
| КриптоГ                   | lpo t                         | est.cer         |   |       |   |   |                   |
|                           |                               |                 |   |       |   |   |                   |
| імя файла:                | lest.cer                      |                 |   |       |   |   | Открыть           |
| Імя файла:<br>імп файлов: | test.cer<br>Certificate Files | ; (*.cer;*.crt) |   |       |   | × | Открыть<br>Отмена |

## 5. В следующем окне нажмите кнопку Далее; в окне Сертификат

для установки нажмите Далее.

| Расположение файла сертификата<br>Введите или укажите расположение файла устанав | ливаемого сертифи | ката  |
|----------------------------------------------------------------------------------|-------------------|-------|
|                                                                                  |                   |       |
| Имя файла сертификата:                                                           |                   |       |
| C:\Users\sokolovsky\Desktop\test.cer                                             |                   | Обзор |
|                                                                                  |                   |       |
| Формат файла может одним из следующих:                                           |                   |       |
| Файл сертификата - X.509 (.CER, CRT)                                             |                   |       |
| Сообщение стандарта РКС5 #/ (.P/B,.P/M,.DER)                                     |                   |       |
| Аранилище сериализованных сертификатов (.331)                                    |                   |       |
| Замечание:                                                                       | -8                |       |
| пекоторые форматы фаилов могут содержать в одном фа<br>более одного сертификата  | зиле              |       |
| rener em lei e cep in financi.                                                   |                   |       |
|                                                                                  |                   |       |
|                                                                                  |                   |       |
|                                                                                  |                   |       |
|                                                                                  |                   | 0     |

6. Поставьте галку в окне *Найти контейнер автоматически* (в нашем примере контейнер находится на смарт-карте JaCarta) и нажмите *Далее*:

| Введите или укажите контейнер :<br>выбранному сертификату                                                 | закрытого ключа, который соответ | ствует |
|----------------------------------------------------------------------------------------------------|----------------------------------|--------|
| Найти контейнер автоматически                                                                             |                                  |        |
| —<br>Имя ключевого контейнера:                                                                            |                                  |        |
| \\.\ARDS JaCarta 0\07394275@2017-02                                                                       | -08-000 Название организаци      | Обзор  |
|                                                                                                    |                                  |        |
| Введенное имя задает ключевой контей<br>Пользователя  Компьютера                                          | йнер:                            |        |
| Введенное имя задает ключевой контей<br>Пользователя<br>Компьютера<br>Выберите CSP для поиска ключевых ко | йнер:<br>нтейнеров:              |        |

8. В следующем окне отметьте пункт Установить сертификат (цепочку сертификатов) в контейнер и нажмите Далее:

| Хранилище сертификатов                                                                                                    | B                                                                                                    |                 |
|----------------------------------------------------------------------------------------------------|----------------------------------------------------------------------------------------------------|-----------------|
| Укажите хранилище серт<br>сертификата.                                                                                                    | пификатов для установки выбранного ранее                                                                                      |                 |
|                                                                                                    |                                                                                                    |                 |
|                                                                                                    |                                                                                                    |                 |
|                                                                                                    |                                                                                                    |                 |
| казанный ранее флаг использ                                                                                                    | зования ключевых контейнеров пользовател                                                                                      | ля или          |
| казанный ранее флаг использ<br>омпьютера определяет выбор                                                                                                    | зования ключевых контейнеров пользовател<br>необходимых хранилищ сертификатов                                                 | ля или          |
| казанный ранее флаг использ<br>омпьютера определяет выбор<br>мя хранилища сертификатов:                                                                                                    | зования ключевых контейнеров пользовател<br>необходимых хранилищ сертификатов                                                 | или пли         |
| казанный ранее флаг использ<br>омпьютера определяет выбор<br>мя хранилища сертификатов:<br>Іичное                                                                                                  | зования ключевых контейнеров пользовател<br>необходимых хранилищ сертификатов                                                 | ля или<br>Обзор |
| казанный ранее флаг использ<br>омпьютера определяет выбор<br>мя хранилища сертификатов:<br>Личное<br>спользуются хранилища серти                                                                   | зования ключевых контейнеров пользовател<br>необходимых хранилищ сертификатов<br>ификатов:                                    | ля или<br>Обзор |
| казанный ранее флаг использ<br>омпьютера определяет выбор<br>мя хранилища сертификатов:<br>Личное<br>спользуются хранилища серти<br>) Пользователя                                                 | зования ключевых контейнеров пользовател<br>необходимых хранилищ сертификатов<br>ификатов:                                    | ля или<br>Обзор |
| казанный ранее флаг использ<br>омпьютера определяет выбор<br>мя хранилища сертификатов:<br>Іичное<br>спользуются хранилища серти<br>) Пользователя<br>) Компьютера                                 | зования ключевых контейнеров пользовател<br>необходимых хранилищ сертификатов<br>ификатов:                                    | обзор           |
| казанный ранее флаг использ<br>омпьютера определяет выбор<br>мя хранилища сертификатов:<br>Іичное<br>спользуются хранилища серти<br>) Пользователя<br>) Компьютера                                 | зования ключевых контейнеров пользовател<br>необходимых хранилищ сертификатов<br>ификатов:                                    | обзор           |
| казанный ранее флаг использ<br>омпьютера определяет выбор<br>мя хранилища сертификатов:<br>Іичное<br>спользуются хранилища серти<br>) Пользователя<br>) Компьютера<br>] Установить сертификат (цеп | зования ключевых контейнеров пользовател<br>необходимых хранилищ сертификатов<br>ификатов:<br>ючку сертификатов) в контейнер  | обзор           |
| казанный ранее флаг использ<br>омпьютера определяет выбор<br>мя хранилища сертификатов:<br>Личное<br>спользуются хранилища серти<br>) Пользователя<br>) Компьютера<br>] Установить сертификат (цеп | зования ключевых контейнеров пользовател<br>необходимых хранилищ сертификатов<br>ификатов:<br>почку сертификатов) в контейнер | обзор           |

9. В окне Завершение мастера установки личного сертификата нажмите Готово:

| Завершение раб<br>установки лично                   | оты мастера<br>ого сертификата                      |   |
|-----------------------------------------------------|-----------------------------------------------------|---|
| Были указаны следующие                              | араметры:                                           |   |
| Взять сертификат                                    |                                                     | ~ |
| из файла                                            | C:\Users\sokolovsky\Des                             |   |
| имя сертификата                                     | ИНН=009909376825, E=r                               |   |
| субъект                                             | ИНН=009909376825, E=r                               |   |
| поставщик                                           | E=ca@skbkontur.ru, OFPI                             |   |
| действителен с                                      | 9 февраля 2017 г. 10:24:                            |   |
| действителен по                                     | 9 февраля 2018 г. 10:34:                            |   |
| серийный номер                                      | 2C4B 415D 1500 BF80 E€                              | Y |
| <                                                   | >                                                   |   |
| Убедитесь, что выбраны г<br>нажмите кнопку "Готово" | правильные параметры и<br>для выполнения установки. |   |

10. Если КриптоПро CSP запрашивает pin-код от контейнера, введите нужный код или попробуйте стандартные pin-коды носителей (*вставить ссылку на новую* <u>инструкцию</u>):

| 🔠 Криг | птоПро CSP                                                | ×                                       |
|--------|-----------------------------------------------------------|-----------------------------------------|
| B      | Введите pin-код для контейн<br>02-08-ООО Название организ | 0:09:29<br>ера "07394275@2017-<br>ации" |
|        | Ріп-код:                                                  | EN                                      |
| Запом  | нить pin-код                                              |                                         |

11. Если откроется сообщение «Этот сертификат уже присутствует в хранилище сертификатов. Заменить существующий сертификат новым, с проставленной ссылкой на закрытый ключ?», нажмите Да:

|                                    |                                       |                                                     | (princer o br                                                    |
|------------------------------------|---------------------------------------|-----------------------------------------------------|------------------------------------------------------------------|
| ть существующи<br>й на закрытый кл | й сертификат н<br>юч?                 | овым, с прост                                       | авленной                                                         |
|                                    | іть существующиї<br>й на закрытый клі | пь существующий сертификат н<br>й на закрытый ключ? | пь существующий сертификат новым, с прост<br>й на закрытый ключ? |

- 12. Сертификат установлен. Можно закрыть все открытые окна КриптоПро.
- 13. Обновите страницу и попробуйте выбрать нужный сертификат из выпадающего списка снова.

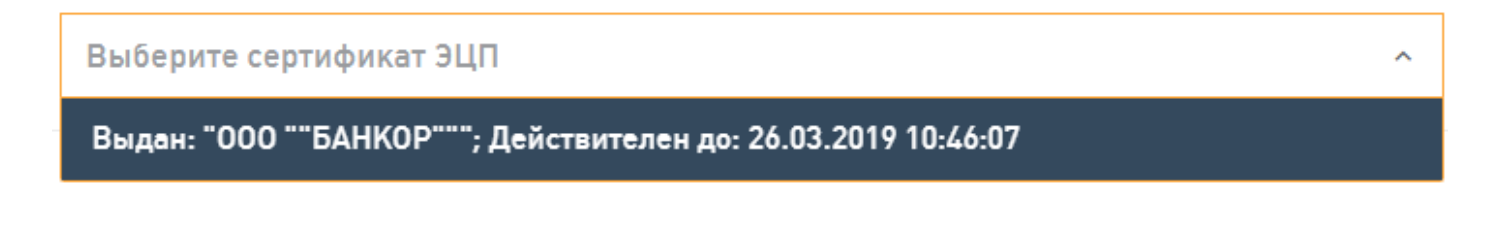